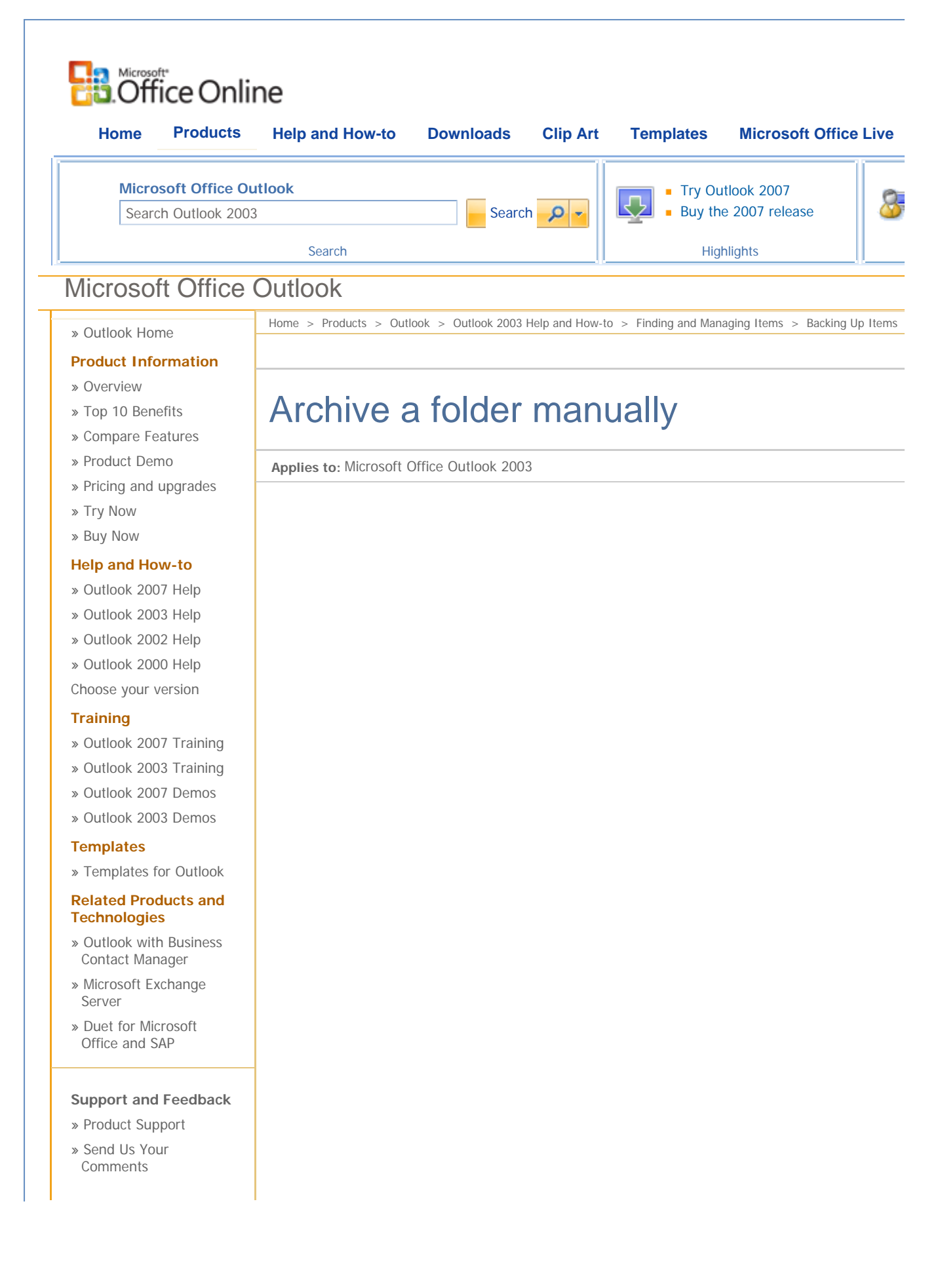

- **Technical Resources**
- » Developer Center
- » Office Resource Kit

## Additional Resources

- » Office Marketplace
- » Discussion Groups
- » Outlook Solutions
- » Outlook MVPs

## Applies to

Microsoft Office Outlook® 2003

In Outlook, archiving is a way to back up or delete old items, such as e-mail messages, appointments, contacts, tasks, journal entries, notes, posted items, and documents. AutoArchive backs up items for you automatically by using either the default settings or settings that you specify. However, sometimes you might not want to worry about all of those settings and just archive an individual folder manually.

Manually archive a folder

- 1. On the Go menu, click Folder List.
- 2. Click the folder that you want to archive. In this procedure, the folder being archived is **Home Networking**.
- 3. On the File menu, click Archive.
- 4. Click one of the following options:

Archive all folders to their AutoArchive settings Allows you to use your AutoArchive settings to archive the Home Networking folder.

Archive this folder and all the subfolders Allows you to archive the Home Networking folder using the options available in the Archive dialog box.

| õ      | Archive this folder and all the subfolders:                           |   |
|--------|-----------------------------------------------------------------------|---|
| Ŭ      | <ul> <li>Financial</li> <li>Friends/Family</li> <li>Giving</li> </ul> | ^ |
|        | ■ Health (2)<br>■ Home Networking (176)<br>■ HR<br>■ ➡ Inbox (17)     |   |
| -      | Journal                                                               | ~ |
| A<br>A | Include items older than: Mon 1/19/2004                               |   |
| C      | :\\Documents and Settings\bobby\Local Setting Browse                  | ÷ |

| Related Web Sites | <ul> <li>» Product Support » Microsoft Update » Office Developer Center » Office for Mac</li> <li>» Microsoft.com » TechNet » Advertise with Us » Office Communit</li> </ul>                                                                                                    |
|-------------------|----------------------------------------------------------------------------------------------------|
|                   | Printer-Friendly Version                                                                                                    |
|                   | Was this information helpful?         Yes       No         I don't know                                                                                                    |
|                   | The items in the folder are moved out of the folder and into the .pst file that you specified. To view the folder items again, open the .pst file.                                                                                                    |
|                   | 8. Click <b>OK</b> .                                                                                                    |
|                   | <b>Note</b> The default location for Archive.pst is C:\Documents and Settings\ <i>user name</i> \Local Settings\Application Data\Microsoft\Outlook\. A Personal Folders file (.pst) is an Outlook data file that stores items such as e-mail messages, contacts, calendar data, tasks, and notes. |
|                   | <ol> <li>To archive the folder to a file other than the default Archive.pst file, click<br/>Browse, and then specify a different file name, such as Home Networking<br/>Archive.pst, and a location, such as My Documents.</li> </ol>                                                             |
|                   | <b>Note</b> To see if items have the <b>Do not AutoArchive this item</b> check box selected, open the item. On the <b>File</b> menu, click <b>Properties</b> . On the <b>General</b> tab, verify that the <b>Do not AutoArchive this item</b> check box is selected.                              |
|                   | <ol> <li>To include items that you previously selected not to archive, select the<br/>Include items with "Do not AutoArchive" checked check box.</li> </ol>                                                                                                    |
|                   | archived.                                                                                                    |